# **Grungy**

# <u>Intro</u>

Dit is een leuke en eenvoudige manier om een mooie zuivere foto of tekst een beetje 'vuiler' te maken. Alsof er stukjes uit verdwenen zijn en het al een paar jaar buiten ligt, in weer en wind.

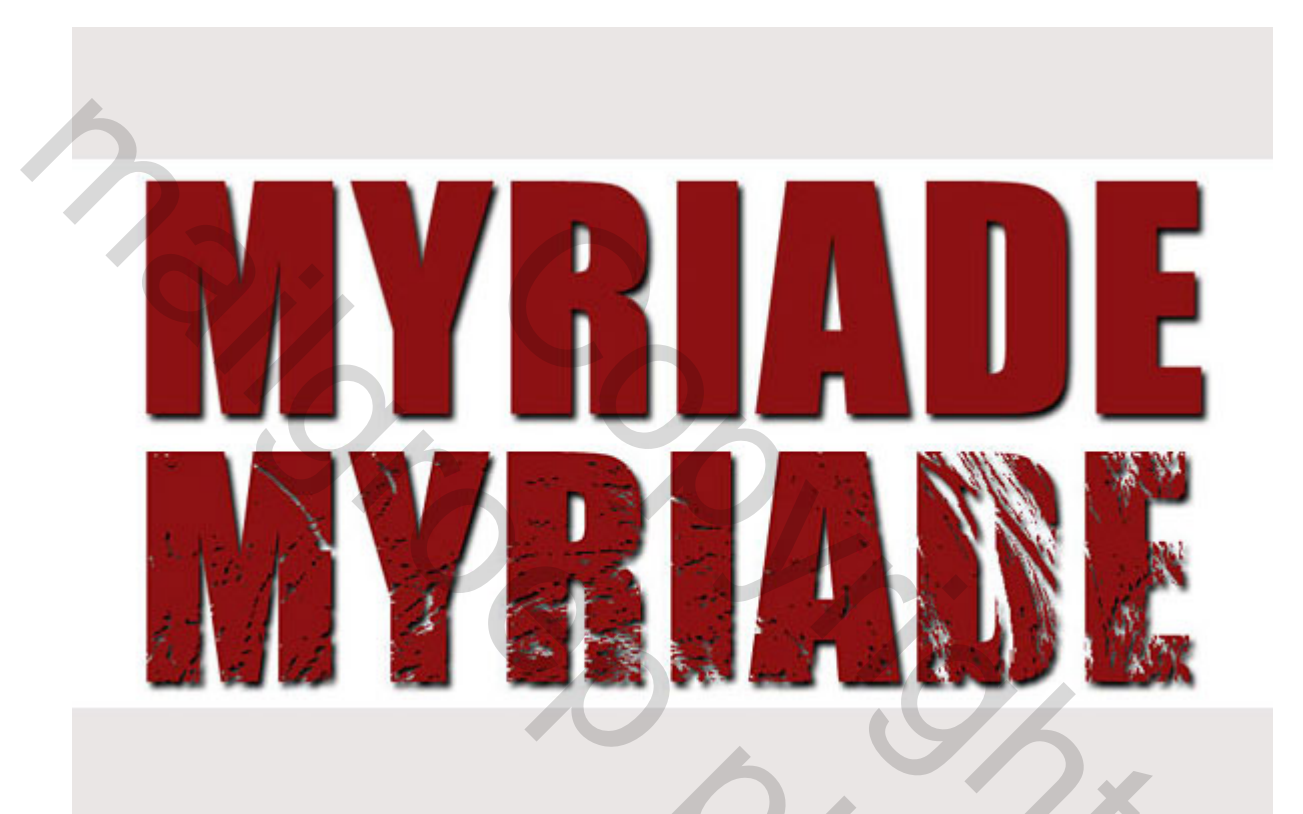

# <u>Stap 1</u>

In dit voorbeeld zullen we tekst die oudere look geven. Open een nieuw document (Ctrl+N) en typ je tekst (T). Het best gebruik je een groot corps en een zwaar lettertype. (In dit voorbeeld Impact, 200pt.) Voeg een schaduw toe om het effect nog duidelijker te maken (laagstijl: slagschaduw).

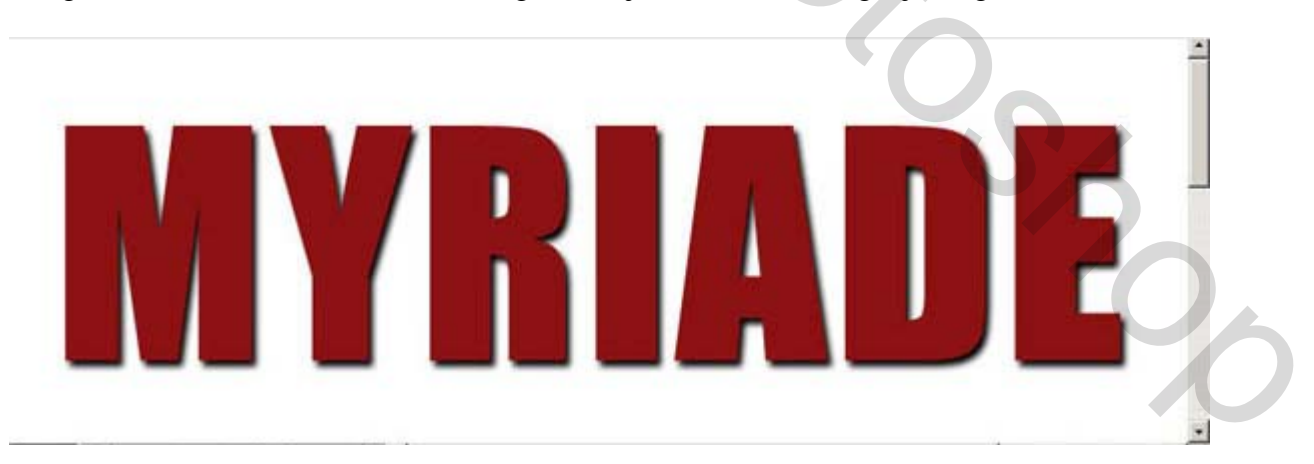

# <u>Stap 2</u>

Open nu een foto die je wil gebruiken als structuur voor je tekst. Deze foto zet je in een laag van je document. Het best kies je een foto die ofwel horizontale ofwel verticale lijnen heeft. Je kan wat experimenteren met verschillende foto's want elke foto geeft een ander effect. Om een mooi resultaat te krijgen kan je best een foto met bomen in nemen. De blaadjes zorgen voor een \'random\'-effect op je tekst.

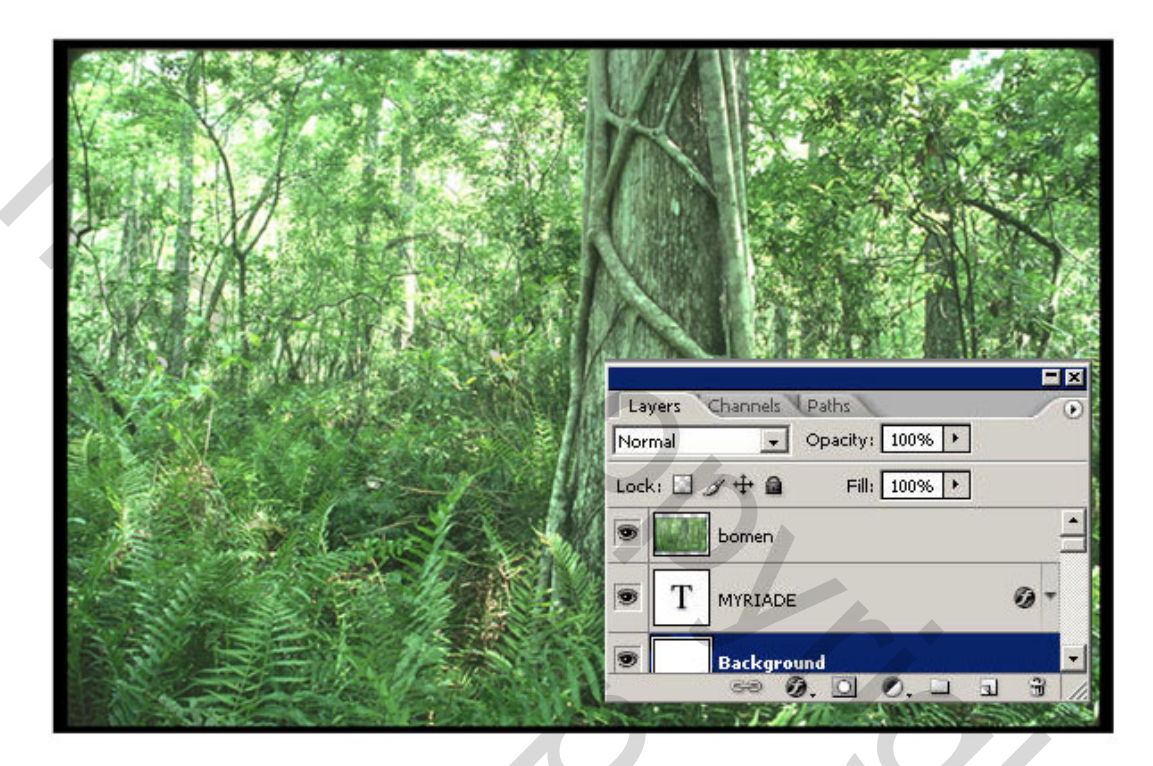

## <u>Stap 3</u>

In het menu afbeelding ga je nu naar aanpassingen en dan kies je voor drempel. Wanneer je nu de schuiver naar rechts sleept wordt je beeld zwarter, naar links is witter. In ons geval willen we een witter beeld met zwarte stukken. Klik OK.

た

2

S'NO

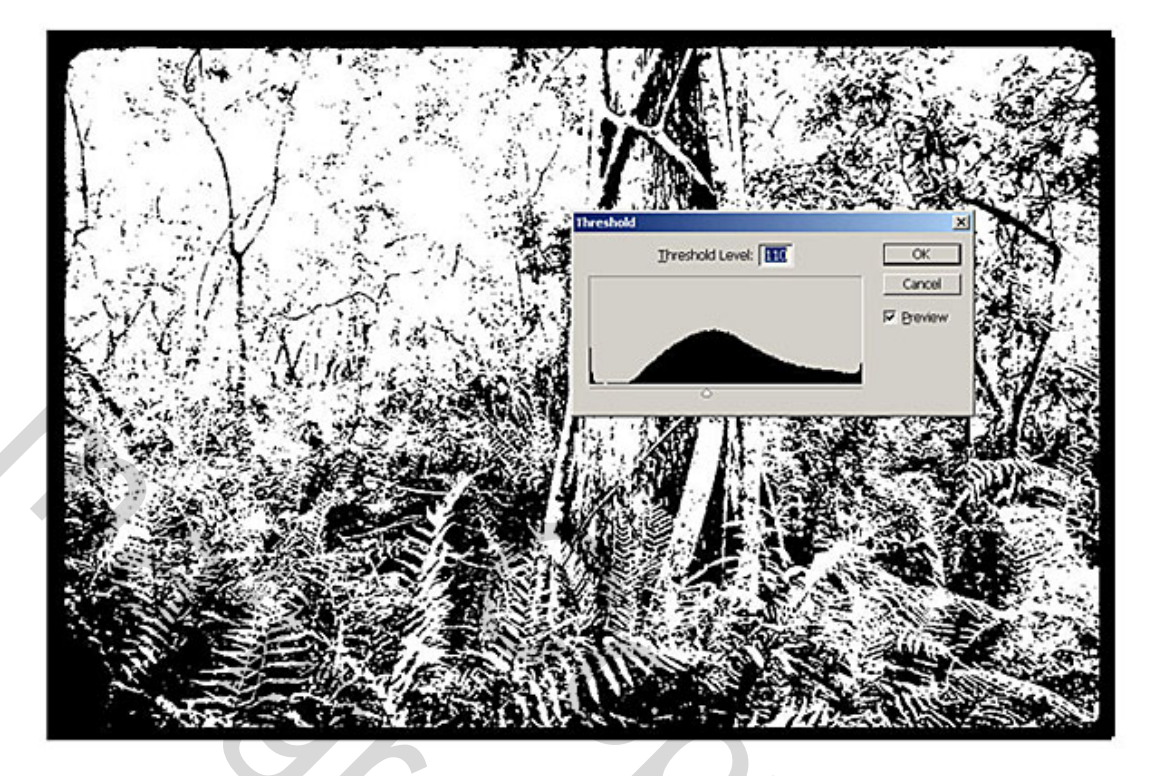

## <u>Stap 4</u>

Gebruik nu de toverstaf om al het zwart in de foto te selecteren. (Vink aangrenzend uit, hierdoor heb je met één klik al het zwart.)

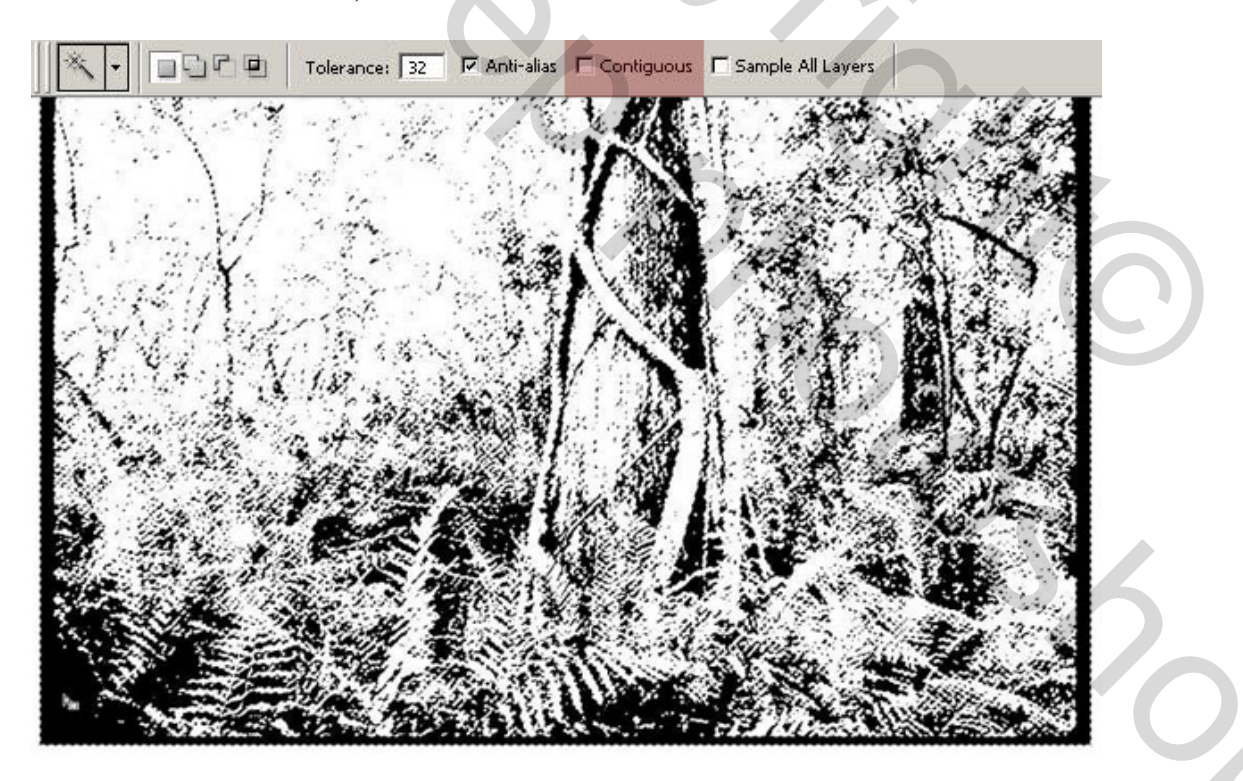

## <u>Stap 5</u>

Selecteer de laag met je tekst op en voeg een laag masker toe. Automatisch wordt het masker opgevuld met de selectie en je tekst krijgt het grungy-effect. (=smerige effect) Nu is het enkel nog een kwestie van je tekst te positioneren en eventueel je masker nog te vergroten of te verkleinen.

Om de tekst en het masker apart te bewerken moet je op het link-icoontje tussen de twee aanklikken. Hierdoor staan de tekstlaag en het masker apart.

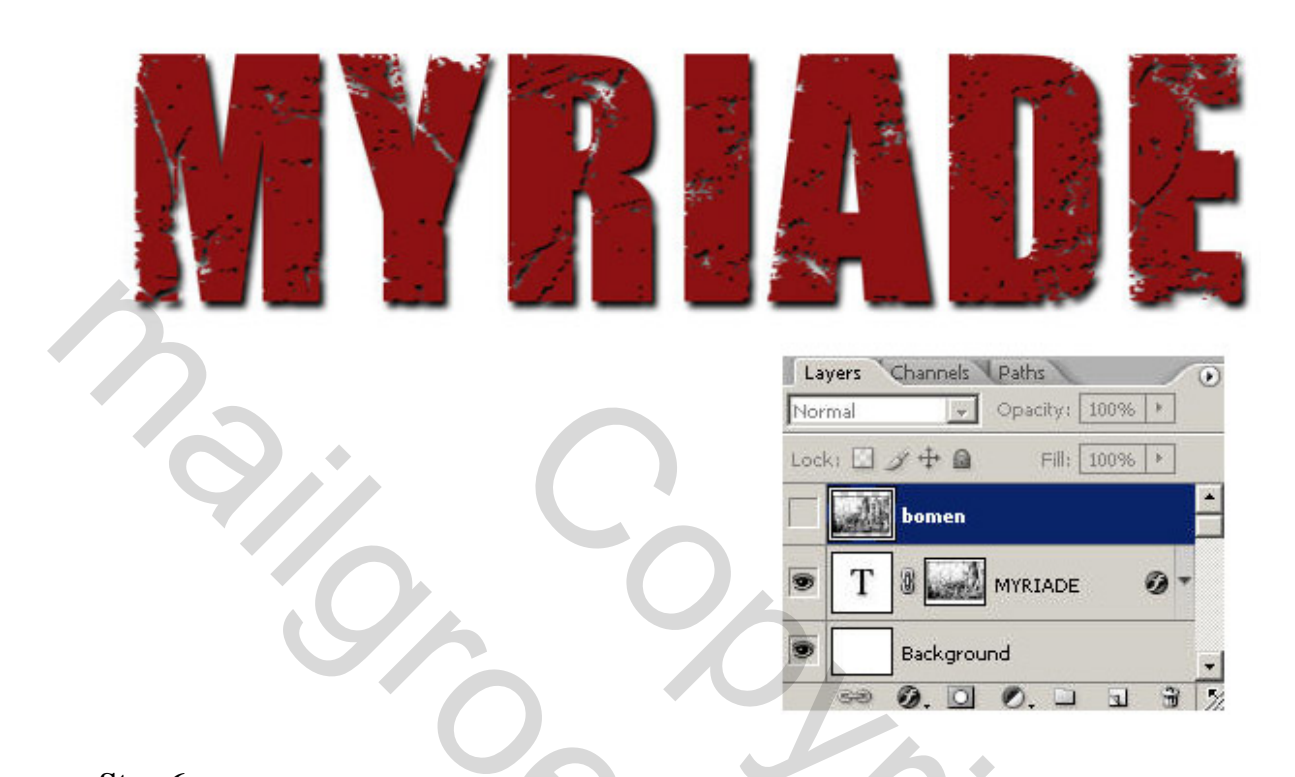

## <u>Stap 6</u>

Nu kun je met verschillende foto's en filters experimenteren om zo het mooiste effect te bereiken. Activeer daarvoor de tekstlaag, zet desnoods oogje bladerenlaag uit!

Dit zijn enkele voorbeelden met verschillende filters op de foto

(Filter structuur  $\rightarrow$  Kronkel, Filter vervorm  $\rightarrow$  Glas, Filter Stileer  $\rightarrow$  Wind).